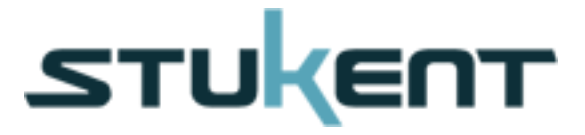

## Simulación Stukent Guía rápida del Alumno

El objetivo de esta guía rápida es ayudarte paso a paso en la creación de tu cuenta de alumno Stukent. Sigue los pasos que se indican a continuación y estarás listo para iniciar a manejar campañas de publicidad en línea de forma exitosa y aprender jugando la simulación Stukent.

## Tabla de Contenidos

#### Sección 1

|      | Creación de tu Página Principal3                         |
|------|----------------------------------------------------------|
| Secc | ión 2                                                    |
|      | Desempeño de Palabras Clave e Investigación de Producto8 |
| Secc | ión 3                                                    |
|      | Creación de tu Primera Página Destino11                  |
| Secc | ión 4                                                    |
|      | Creación de tu Primera Campaña Publicitaria14            |
| Secc | ión 5                                                    |
|      | Creación de tu Primer Grupo de Anuncios                  |
| Secc | ión 6                                                    |
|      | Creación de tu Primer Anuncio23                          |
| Secc | ión 7                                                    |
|      | Modificación de Palabras Clave28                         |
| Secc | ión 8                                                    |
|      | Campaña de Correo Electrónico31                          |

## **Sección 1** Creación de tu Página Principal

## Sección 1 - Creación de tu Página Principal

Imagina que has sido contratado como el Director de Mercadotecnia en Internet para una compañía local que vende tabletas móviles. Por lo tanto te han asignado la responsabilidad de administrar todo lo referente al comercio electrónico de la tienda. Tu jefe te da recomendaciones generales y te desea suerte en tu nueva tarea de vender tabletas en línea.

Por medio de ésta guía te indicaremos los pasos que tienes que seguir para que promuevas tus productos en línea, generes tráfico hacia tu sitio, conviertas tráfico en ventas y cómo puedes **hacer crecer tu lista de contactos de correo electrónico.** 

Así que iniciemos. Lo primero que vas necesitar hacer es crear un sitio web para promover las diferentes marcas de tabletas que tú quieres vender. En la simulación Stukent tú no necesitas saber programación html para iniciar a construir tu presencia en internet ya que solo tienes que seleccionar elementos que te mostraremos y escribir texto.

#### ¿Cómo hago esto?

**Paso #1** – Da clic en la liga "Administración del Sitio Web" ubicada en el menú de la parte superior o bien en el módulo de la página principal.

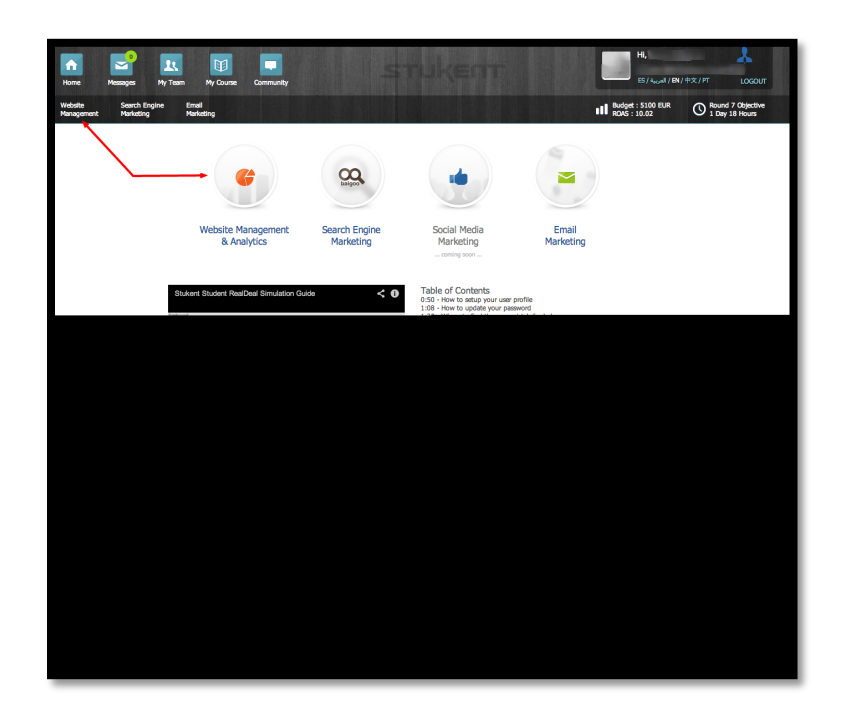

**Paso #2** – Da clic en el icono del lápiz ubicado en la parte superior derecha de la barra de navegación de tu nueva página.

| Home Messages My                                                                                                    | K 🗊 🗖                                                                                                    | انې اوغار دامې<br>د د د د د د د د د د د د د د د د د د د     |
|----------------------------------------------------------------------------------------------------|----------------------------------------------------------------------------------------------------|-------------------------------------------------------------|
| Website Search Engine<br>Management Marketing                                                                        | Email<br>Marketing                                                                                                    | III Rudget : 5100 EUR O Round 7 Objective<br>I Day 18 Hours |
| Website                                                                                                    | Your Website                                                                                                    | CLICK TO EDIT PAGE + Create New Landing Page                |
| Analytics                                                                                                    | A 🗢 🔹 http://www.stukent.com/online-mobile-tablet-warehouse                                                                                                    | t 🖉 nt 🛛 search 🔍                                           |
| Learn More                                                                                                    | Stukent Website Online Mobile Tablet Warehouse                                                                                                    | Click This Button<br>Buy Bamboo Tablets                     |
| Oops! There are no ads linked to this landing<br>page. Boost traffic to this page by creating a<br>new SEM Campaign. | Our Online Mobile Tablet Warehouse Has Everyt                                                                                                    | ning You Need For Your Next Tablet Purchase!                |
|                                                                                                    | The #1 Selection Of Mobile Tablets      Iorem (paum lorem (paum lorem lorem lor |                                                             |
|                                                                                                    | Save 10% Off Your Order Today By Joining Our VIP Club! Email                                                                                                    | Picture Gallery  Provese Detailed Tablet Images Herel       |
|                                                                                                    | Message<br>Submit                                                                                                    | CTA Link<br>(Ruy Bamboo Tablets +)                          |
|                                                                                                    | Stukent tom igun tom igun tom igun<br>bom igun tom igun tom igun<br>tom igun tom igun tom igun<br>tom igun tom igun tom igun                                                                                                    | Social Plugins<br>Let's Connect Today                       |
|                                                                                                    | ✓ Save Changes                                                                                                    | Want to know more?                                          |
|                                                                                                    |                                                                                                    |                                                             |

Paso #3 – Asígnale un nombre distintivo a tu página principal.

| Your Website                                                                                    |                         |           |                                |              |
|-------------------------------------------------------------------------------------------------|-------------------------|-----------|--------------------------------|--------------|
| 1 + Http://www.stukent.com/onli                                                                 | ine-mobile-tablet-wareh | nouse     |                                | h 🖌 (\$      |
| Edit Page - Online Mobile Tablet Wa                                                             | arehouse                |           |                                |              |
| Stukent                                                                                         |                         | CTA Title | Online Mobile Tablet Warehouse | Page Name    |
| Our Online Mobile Tablet Warehouse Has<br>Everything You Need For Your Next Tablet<br>Purchase! | Short Description       | Website   |                                | Landing Page |

**Paso #4** – Da clic en los diferentes elementos que constituyen la página web y selecciona las opciones que tú creas más conveniente para que tus prospectos.

| Stukent<br>Website |                                                                               |                                              | CTA Title<br>Landing Page                                         | Online Mobile Tablet Warehouse<br>Our Online Mobile Tablet Warehouse Has<br>Everything You Need For Your Next Tablet<br>Purchasel | Page Name<br>Short Description |
|--------------------|-------------------------------------------------------------------------------|----------------------------------------------|-------------------------------------------------------------------|----------------------------------------------------------------------------------------------------|--------------------------------|
|                    | Certain Products Title                                                        |                                              |                                                                   |                                                                                                    |                                |
| lore<br>lore       | lorem ipsum lorem ipsum<br>lorem ipsum lorem ipsum<br>lorem ipsum lorem ipsum |                                              | n ipsum lorem ipsum<br>n ipsum lorem ipsum<br>n ipsum lorem ipsum | Click the boxes of load available                                                                                                 | on the left to<br>elements     |
| Short Form Title   |                                                                               | Picture<br>Gallery                           |                                                                   |                                                                                                    |                                |
| Me                 | ssage                                                                         | CTA<br>Link                                  | P                                                                 |                                                                                                    |                                |
| Stukent<br>Website | lorem ipsum lore<br>lorem ipsum lore<br>lorem ipsum lore<br>lorem ipsum lore  | em ipsum<br>em ipsum<br>em ipsum<br>em ipsum | Your Message<br>Social Plugins                                    |                                                                                                    |                                |
|                    |                                                                               |                                              |                                                                   |                                                                                                    |                                |

| Stukent<br>Vebsite                                                 |                                                                      | CTA Title<br>Landing Page                                         | Online Mobile Tablet Warehouse<br>Our Online Mobile Tablet Warehouse Has<br>Everything You Need For Your Next Tablet<br>Purchase! |          | Page Name<br>Short Description |  |
|--------------------------------------------------------------------|----------------------------------------------------------------------|-------------------------------------------------------------------|----------------------------------------------------------------------------------------------------|----------|--------------------------------|--|
| Cer<br>lorem ipsum loren<br>lorem ipsum loren<br>lorem ipsum loren | ipsum lore<br>ipsum lore<br>ipsum lore<br>ipsum lore                 | m ipsum lorem ipsum<br>m ipsum lorem ipsum<br>m ipsum lorem ipsum | Short<br>Video                                                                                                    | reo<br>T | Picture<br>Gallery             |  |
| Short Form Title                                                   | Picture                                                              |                                                                   | CTA<br>Link                                                                                                    | P        | Short<br>Text                  |  |
| Email<br>Message                                                   | CTA<br>Link                                                          | P                                                                 | Social<br>Plugin                                                                                                    | uðr      |                                |  |
| Stukent lorem ips<br>Vebsite lorem ips<br>lorem ips                | um lorem ipsum<br>um lorem ipsum<br>um lorem ipsum<br>um lorem ipsum | Your Message<br>Social Plugins                                    |                                                                                                    |          |                                |  |
| 1                                                                  |                                                                      | ✓ Update                                                          | Landing Page                                                                                                    |          |                                |  |

**Paso #5** – Una vez que hayas terminad en editar tu página da clic en "actualizar página destino" en el botón ubicado en la parte inferior de la pantalla.

**Paso #6** – Pon atención en la calificación que se muestra en la parte inferior del lado derecho de tu sitio. Siempre deberás de revisar este número para tratar de aumentar la calificación estar cerca del 100. La forma para hacer esto es probar con diferentes elementos en tu sitio y escribir mensajes de venta atractivos para tus prospectos. Tú puedes revisar el desempeño de cada uno de tus cambios al grabarlos y ver como el número de la calificación cambia.

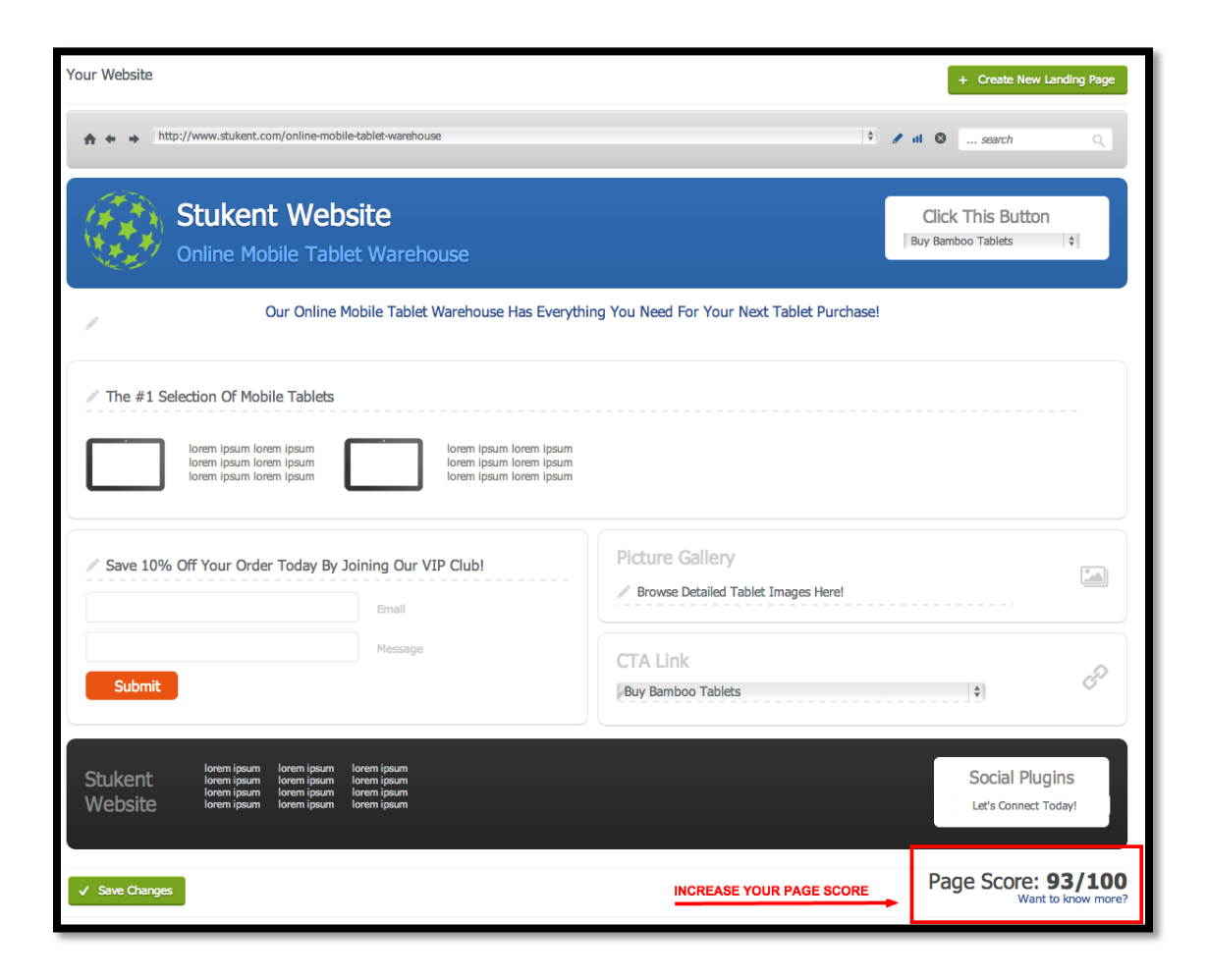

## **Sección 2** Desempeño de Palabras Clave e Investigación de Producto

### Sección 2 - Desempeño de Palabras Clave e Investigación de Producto

Ya que has creado el sitio web de tu compañía, ahora podrás hacer investigación acerca de cuál tableta va a ser más rentable para vender en tu tienda en línea. Tendrás que hacer investigación acerca de que marcas de tabletas quieres vender y en que palabras clave quieres invertir o pagar para que su sitio sea colocado en los resultados de los motores de búsqueda.

Toma nota en papel o en una hoja de cálculo acerca de las opciones de tabletas y palabras clave que quieres usar. Vas a requerir esta información para tu campaña más adelante en las siguientes secciones.

#### ¿Cómo hago esto?

**Paso #1** – Da clic en la opción "Mercadotecnia en Motores de Búsqueda" que se encuentra en el menú de la parte superior o bien en el módulo de la página principal. Posteriormente da clic en el botón de "Investigación" ubicado en la parte izquierda de la pantalla.

|                     | Home Messages My Team My Course                               | Community | STUKE                                                                                                    | PP .                     | ES/مربيها / BN/ 中文 / PT L                          | e≕ ream Criac           |
|---------------------|---------------------------------------------------------------|-----------|----------------------------------------------------------------------------------------------------|--------------------------|----------------------------------------------------|-------------------------|
|                     | Website Search Engine Email<br>Management Marketing Marketing |           |                                                                                                    |                          | Budget : 5100 EUR<br>ROAS : 10.02 State 1 Day 7 Ho | bjective<br>urs         |
| Overview            | + Add Keywords                                                |           |                                                                                                    |                          |                                                    | Showing keywords for US |
| Campaigns           | C Keyword                                                     | Market    | Keyword<br>Competition                                                                                        | Average<br>Search Volume | Approximate<br>CPC                                 | Round<br>Search Trends  |
| Ad Groups           | 🗉 tablet                                                      | US        | High                                                                                                    | 90500                    | 3.91                                               |                         |
|                     | android tablet                                                | US        | High                                                                                                    | 90500                    | 1.55                                               |                         |
| Ads                 | hp tablet                                                     | US        | Medium                                                                                                    | 74000                    | 0.64                                               |                         |
| Keywords            | tablet pc                                                     | US        | High                                                                                                    | 49500                    | 1.96                                               |                         |
|                     | amazon tablet                                                 | US        | Low                                                                                                    | 40500                    | 0.77                                               |                         |
| Research            | acer tablet                                                   | US        | High                                                                                                    | 33100                    | 0.91                                               |                         |
| Competition         | <ul> <li>asus tablet</li> </ul>                               | US        | High                                                                                                    | 33100                    | 0.63                                               |                         |
| compension          | samsung tablet                                                | US        | High                                                                                                    | 33100                    | 1.21                                               |                         |
|                     | sony tablet                                                   | US        | Medium                                                                                                    | 27100                    | 0.53                                               |                         |
| - I                 | toshiba tablet                                                | US        | High                                                                                                    | 22200                    | 0.71                                               |                         |
| EN CLICK "RESEARCH" | TAB best android tablet                                       | US        | Medium                                                                                                    | 18100                    | 2.18                                               |                         |
|                     | wacom tablet                                                  | US        | High                                                                                                    | 18100                    | 0.54                                               |                         |
|                     | windows tablet                                                | US        | High                                                                                                    | 18100                    | 1.11                                               |                         |
|                     | samsung galaxy tablet                                         | US        | High                                                                                                    | 18100                    | 1.07                                               |                         |
|                     | blackberry tablet                                             | US        | High                                                                                                    | 14800                    | 0.96                                               |                         |
|                     | tablet surprise                                               | US        | Low                                                                                                    | 12100                    | 0.12                                               |                         |
|                     | <ul> <li>galaxy tablet</li> </ul>                             | US        | High                                                                                                    | 12100                    | 1.33                                               |                         |
|                     | lenovo thinkpad tablet                                        | US        | Medium                                                                                                    | 12100                    | 0.63                                               |                         |
|                     | ρφ @ Export to Excel                                          | ue        | ie <e 1="" 4<="" of="" page="" td=""><td>10100<br/>+ ++ 10 +</td><td>0.50</td><td>View 1 - 21 of 100</td></e> | 10100<br>+ ++ 10 +       | 0.50                                               | View 1 - 21 of 100      |
|                     |                                                               |           |                                                                                                    |                          |                                                    |                         |

**Paso #2** – Ahora podrás ver la lista de palabras clave. Pon atención de que existe más de una página con palabras clave, por lo tanto es importante que navegues en todas las páginas. Navega y familiarízate con las diferentes marcas de tabletas que podrás vender en línea. Pon atención en los indicadores claves de desempeño como "el Numero de Búsquedas Promedio", y "Costo por Clic", ya que te ayudarán a decidir que tabletas y palabras es más conveniente usar. También pon atención en la columna "Tendencias de Búsquedas por Rondas" ubicada del lado derecho. Esta columna muestra las tendencias

de búsqueda por palabra clave por ronda, iniciando del lado izquierdo con la primera ronda y finalizando del lado derecho con la última ronda.

Tu jefe quiere que utilices las palabras clave y tabletas más rentables. Por lo tanto deberás encontrar el balance perfecto entre un alto volumen de

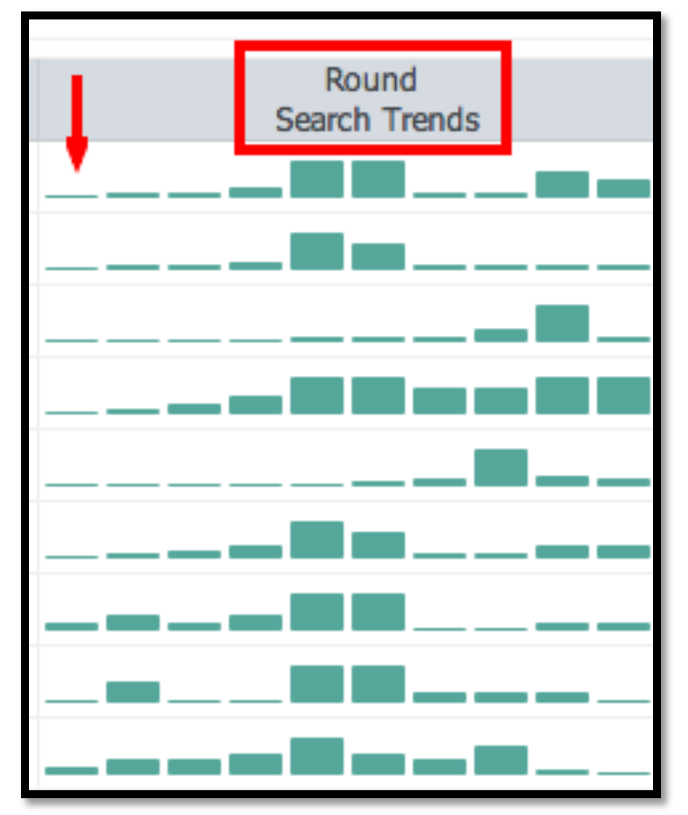

búsquedas y un bajo costo por clic. **Recuerda de tomar nota de los productos y palabras clave que quieres vender para que uses esta información más adelante en la simulación**.

# **Sección 3** Creación de tu Primera Página Destino

### Sección 3 - Creación de tu Primera Página Destino

| <ul> <li>Hasta ahora,</li> <li>Ya has creado la página principal de tu compañía</li> <li>Ya realizaste una investigación de palabras clave y producto</li> <li>Y ya tienes en mente por lo menos una marca que quieres vender con múltiples palabras clave</li> </ul>                                                                                                    | ¿Có<br>mo<br>hag<br>o<br>est                                    |
|----------------------------------------------------------------------------------------------------|-----------------------------------------------------------------|
| Ahora es tiempo de crear una página destino dentro de tu sitio en donde<br>promoverás la tableta que quieres vender. Vamos a usar Nike como ejemplo.<br>Nike no muestra todos sus productos en su página principal. Lo que hace es<br>que agrupa sus productos en distintas páginas para facilitar el proceso de<br>búsqueda por parte del consumidor y que pueda encontrar así más<br>fácilmente el producto deseado. Esto le permite optimizar cada página web<br>aumentando así su probabilidad de aparecer en los resultados de los<br>motores de búsqueda cuando el consumidor está buscando productos Nike.<br>Tú estás haciendo exactamente lo mismo pero para tabletas. Ahora vamos a<br>construir páginas destino utilizando los resultados de la investigación de<br>palabras clave y producto realizada en la sección 2. | o?<br>Pas<br>o #1<br>– Da<br>clic<br>en<br>"Ad<br>mini<br>strac |
|                                                                                                    | ión                                                             |

del Sitio Web". Posteriormente da clic en el botón verde titulado "Crear una Nueva Página Destino" ubicado en la parte superior del lado derecho.

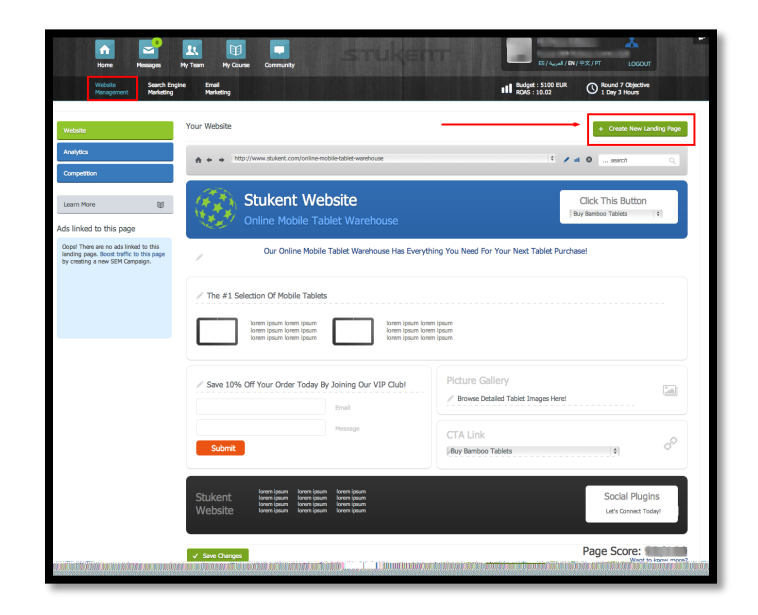

Paso #2 – Asígnale un nombre a tu nueva página destino y agrega una breve descripción. Continúa construyendo tu página con los elementos presentados durante la construcción de tu página principal. Recuerda escribir texto que refleje el producto que estas tratando de vender con frases que hagan un llamado a la acción al consumidor.

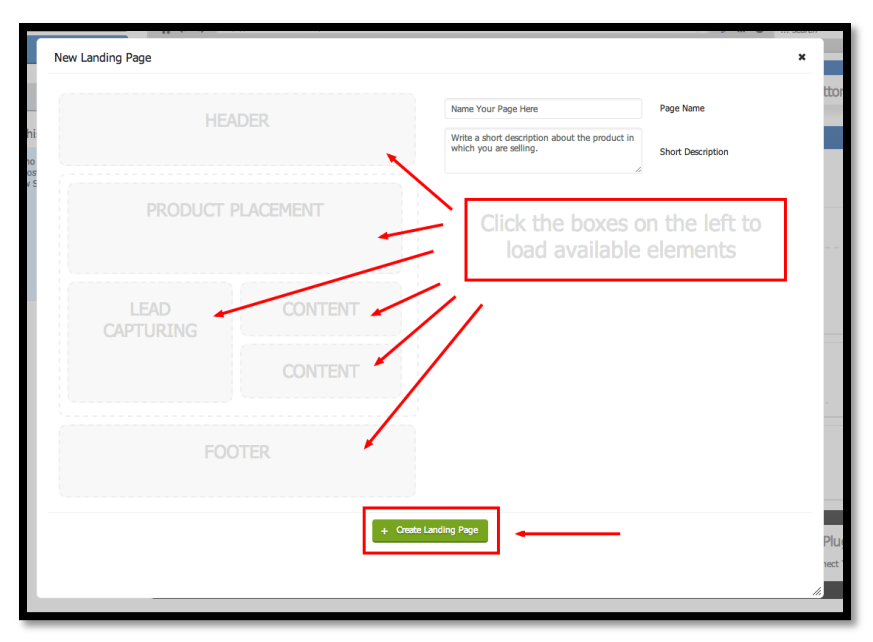

Recuerda que tu página destino tiene que ser relevante en base al producto, palabra clave y anuncio con los que está asociada. Por ejemplo un consumidor realizara una búsqueda en un motor de búsqueda y vera tu anuncio, le dará clic al anuncio e ira a tu página destino, y si es lo que está buscando posiblemente comprara el producto.

## **Sección 4** Creación de tu Primera Campaña Publicitaria

### Sección 4 - Creación de tu Primera Campaña Publicitaria

Para poder iniciar tu campaña publicitaria para vender tus tabletas en línea, primero vas a tener que crear una campaña para organizar tus anuncios. La mejor estrategia seria construir tu campaña enfocada a promover tu página destino, por lo tanto se recomienda generar campañas publicitarias especificas por cada página destino.

Es importante destacar que siempre podrás editar una campana una vez creada. También es importante mencionar que el presupuesto con el que dispones al inicio de cada ronda son \$5,000 dólares y estos no se transfieren entre rondas por lo tanto se aconseja utilizar todo el presupuesto en cada ronda.

El proceso de creación de la campaña te guiara por los pasos que tienes que seguir para generar tu primera campaña de publicidad en línea, agregando palabras clave en grupos de anuncios y posteriormente creando los anuncios.

### ¿Cómo hago esto?

**Paso #1** – Selecciona la opción "Mercadotecnia en Motores de Búsqueda" y da clic en el botón "Campañas" ubicado del lado izquierdo.

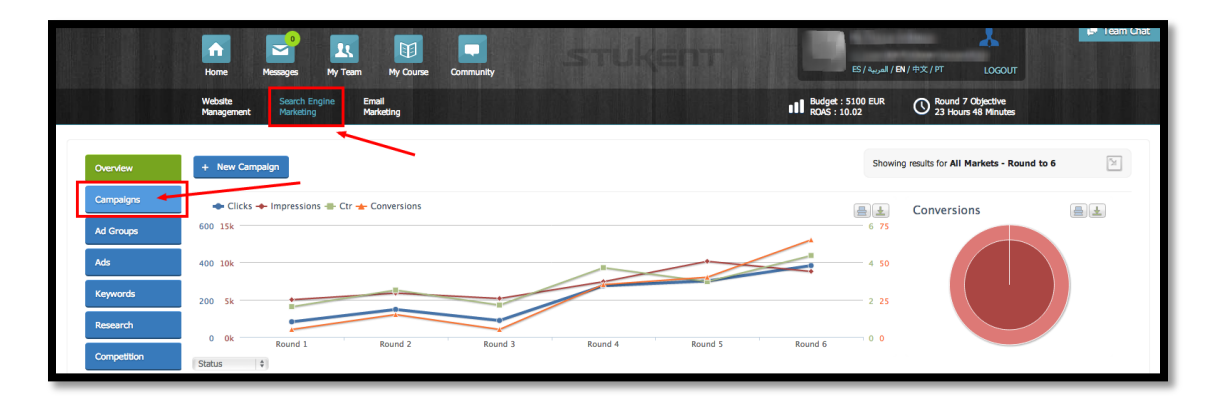

**Paso #2** – Da clic en el botón "Nueva Campaña" ubicado en la parte superior de lado izquierdo.

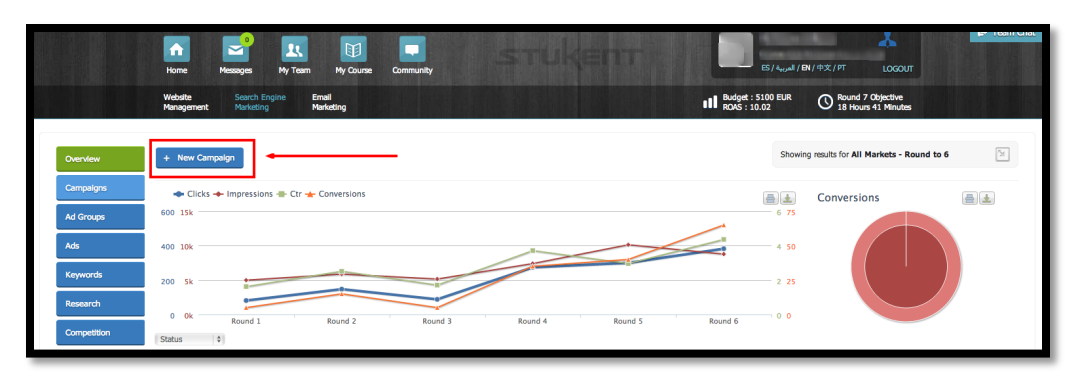

**Paso #3** – Ahora es tiempo de nombrar tu primera campaña publicitaria. Escoge un nombre que está relacionado con tu página destino y anuncio.

También tienes la opción de seleccionar grupos de anuncios por temas. Debido a que ya sabes que palabras claves quieres usar, las puedes agrupar por temas como por ejemplo por marca seleccionando la casilla deseada. Al seleccionar un de tema de grupo de anuncios, éste automáticamente se agregará como un grupo de anuncios dentro de tu campaña. No tienes que usar todas las palabras claves sugeridas en un grupo de anuncios si no lo deseas, simplemente tienes que remover las palabras clave que no quieres incluir.

(Para aprender más acerca de la creación de grupos de anuncios, revisar la sección 5)

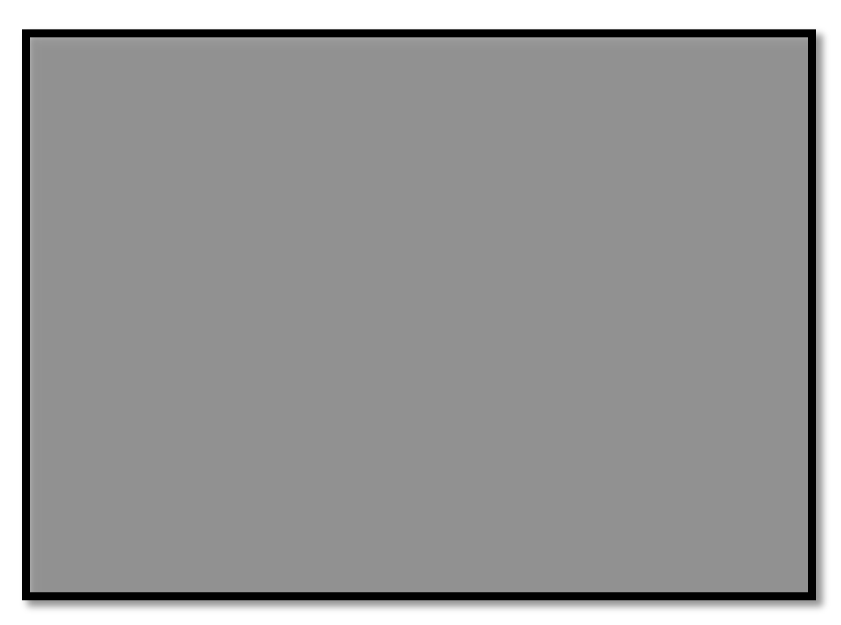

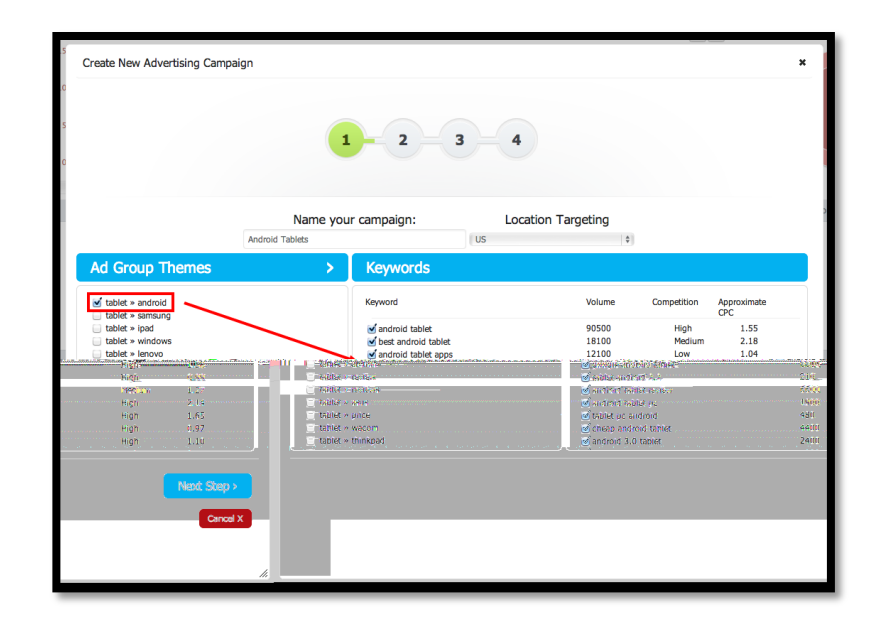

**Paso #4** – En este paso es cuando tienes que determinar tu presupuesto publicitario por campaña. Recuerda que tu presupuesto por ronda es \$5,000 dólares. Es importante que inviertas todo el presupuesto publicitario en cada ronda.

La casilla de "Subasta Manual CPC" muestra una cantidad predeterminada. Este precio indica cuanto estás dispuesto a invertir cada vez que alguien le da clic a uno de tus anuncios. Entre más alto el precio que especifiques, más van a ser las probabilidades de ocupar una posición alta en los resultados de búsqueda pagada. Sin embargo, tus costos se incrementarán lo que puede afectar al desempeño total de la campaña. La clave está en encontrar el precio que es el más rentable y que genera el mayor número de clics.

La opción "Subasta Automatizada CPC", automatizará todo lo descrito en el párrafo anterior. No requiere que especifiques un costo por clic determinado. Esta opción parecería sencilla al principio pero conforme vayas adquiriendo experiencia con la subasta de palabras clave, encontraras que es más rentable que tú manualmente especifiques el costo por clic que estás dispuesto a pagar.

| Create New Advertising Campaig | n<br>1 – 2                                               | - 3 - 4                                                                                            | ×   |
|--------------------------------|----------------------------------------------------------|----------------------------------------------------------------------------------------------------|-----|
|                                | 2500<br>1.46<br>Automated CPC Bidding<br>< Previous Step | Budget for one Round ( <u>Budget left: 5000)</u><br>Manual CPC Bidding<br>Next: Step ><br>Cancel X |     |
|                                |                                                          |                                                                                                    |     |
|                                |                                                          |                                                                                                    | ji. |

Pasó #5 – Una vez que tu presupuesto está determinado, ya puedes generar tu primer anuncio. Para esto va a ser necesario que escribas el encabezado del anuncio, dos oraciones describiendo el producto y la liga URL que tiene que ser la página destino creada en la seccion 3. Es importante destacar que puedes ver como el anuncio va a quedar en la parte derecha de la pantalla.

Recuerda utilizar palabras clave y llamado a la acción al

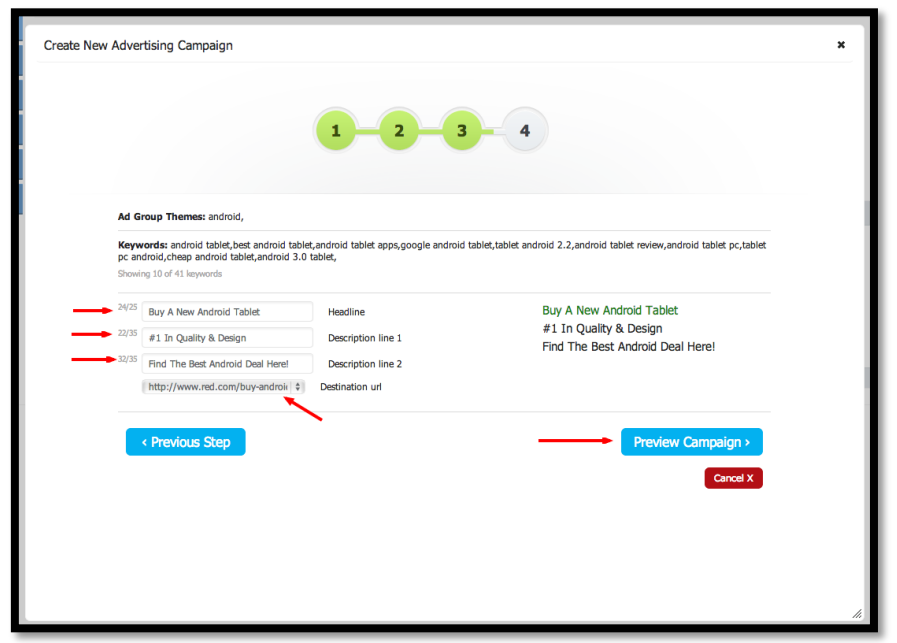

consumidor en el texto que escribirás en cada anuncio. Esto ayudará al motor de búsqueda Baigoo, saber cuándo colocar tu anuncio en los resultados de búsqueda y obtener mejores posiciones que tus competidores.

**Paso #6** – Revisa la configuración de tu anuncio de campaña y si todo está correcto, dale clic a "Crear Campana" y listo. Si necesitas hacer cambios solo selecciona la opción "Paso Anterior" para regresarte y hacer los cambios deseados.

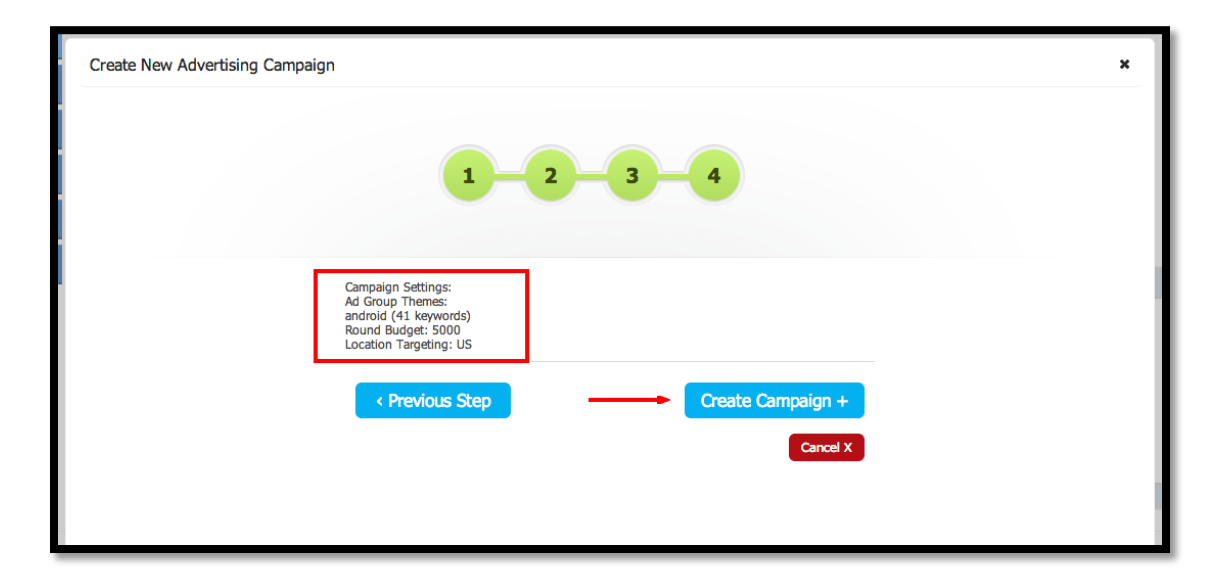

(Para aprender más acerca de cómo crear anuncios, revisa la sección 6)

## **Sección 5** Creación de tu Primer Grupo de Anuncios

### Sección 5 - Creación de tu Primer Grupo de Anuncios

Un Grupo de Anuncios es una forma de organizar tus anuncios dentro de una misma campaña. Se recomienda que agrupes palabras clave con significados comunes y escribas textos publicitarios enfocados a cada anuncio en base al grupo que pertenecen.

Nota: Si seleccionaste un tema de grupo de anuncios cuando estabas creando la campaña entonces ya seleccionaste un grupo de anuncios y puedes omitir esta sección y continuar en la sección 6. En caso de que no hayas seleccionad un tema de grupo de anuncios, entonces te guiaremos por el proceso de cómo crear uno a continuación.

### ¿Cómo hago esto?

**Paso #1** – Selecciona "Mercadotecnia en Motores de Búsqueda" y da clic en el botón "Grupo de Anuncios" ubicado del lado izquierdo.

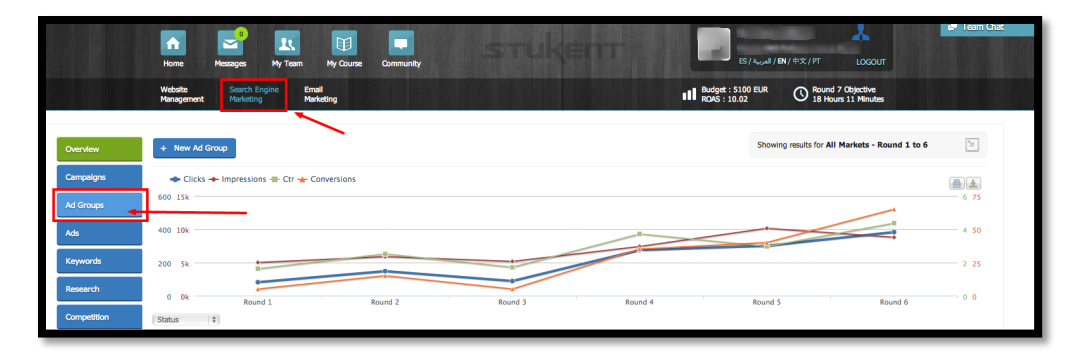

**Paso #2** – Da clic en el botón "Crear un Grupo Nuevo de Anuncios" ubicado en la parte superior del lado izquierdo.

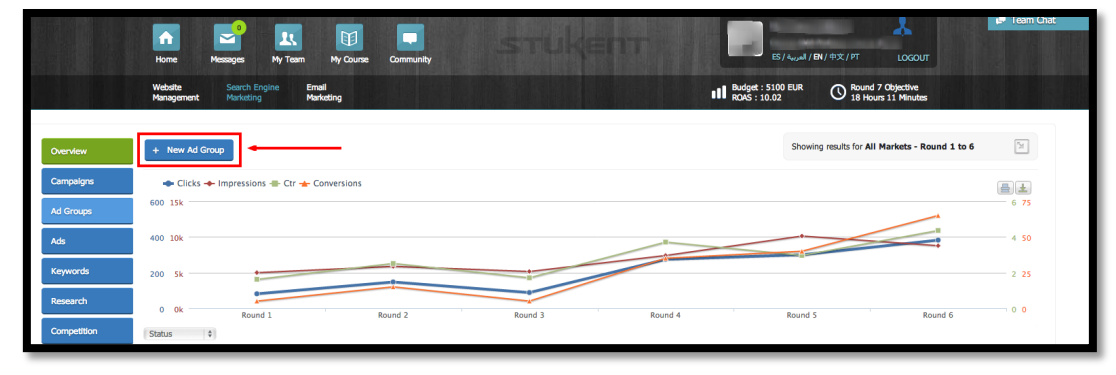

**Paso #3** – Ahora crea un nombre para tu nuevo grupo de anuncios y asigna tu grupo de anuncios a la campaña que recientemente creaste en la seccion 4. Una vez que hayas hecho esto, podrás seleccionar una por una las palabras clave que quieras utilizar en tu grupo de anuncios.

| Create New Ad Group |        | 1-          | 2 3                | 4                                                                                                    | × |
|---------------------|--------|-------------|--------------------|----------------------------------------------------------------------------------------------------|---|
|                     |        | Name you    | ır ad group:       | Select campaign Bamboo                                                                                                    |   |
| Keywords            |        |             |                    |                                                                                                    |   |
|                     |        | Searc       | h:                 | Kennord                                                                                                    |   |
| Keyword             | Volume | Competition | Approximate<br>CPC | No data available in table                                                                                                    |   |
| 🐈 tablet            | 90500  | High        | 3.91               | Hereit in the second second seco |   |
| 🜵 tablet pc         | 49500  | High        | 1.96               |                                                                                                    |   |
| 🜵 android tablet    | 90500  | High        | 1.55               |                                                                                                    |   |
| 🐈 sony tablet       | 27100  | Medium      | 0.53               |                                                                                                    |   |
| 🐈 samsung tablet    | 33100  | High        | 1.21               |                                                                                                    |   |
| 🐈 hp tablet         | 74000  | Medium      | 0.64               |                                                                                                    |   |
| 🜵 asus tablet       | 33100  | High        | 0.63               |                                                                                                    |   |
| 🜵 acer tablet       | 33100  | High        | 0.91               |                                                                                                    |   |
| Previous Next       |        |             |                    |                                                                                                    |   |
|                     |        |             |                    | Next Step ><br>Cancel >                                                                                                    | X |

## **Sección 6** Creación de tu Primer Anuncio

## Sección 6 - Creación de tu Primer Anuncio

Ya casi estás listo para comenzar a vender tabletas en línea. Tu jefe estará muy orgulloso. Hasta aquí ya has hecho búsqueda de palabras clave y selección de tabletas que vas a vender en tu sitio. Ya creaste también tu primera campaña publicitaria y también organizaste tu campaña en grupo de anuncios.

Ahora es tiempo de crear tu primer anuncio. Tu anuncio será asociado al grupo de anuncios que acabas de crear y que está organizado dentro de tu campaña publicitaria que también acabas de crear y que a su vez está asociada a tu página destino que generaste para la página de tu compañía que se dedica a la venta de tabletas.

Nota: Cuando creaste tu campaña se te pregunto crear tu primer anuncio. Esta sección te ayudara a entender ese proceso de forma más detallada y también se te explicara como podrás crear un anuncio fuera del proceso de creación de campaña.

#### ¿Cómo hago esto?

**Paso #1** - Selecciona "Mercadotecnia en Motores de Búsqueda", y da clic en el botón "Anuncios" ubicado del lado izquierdo.

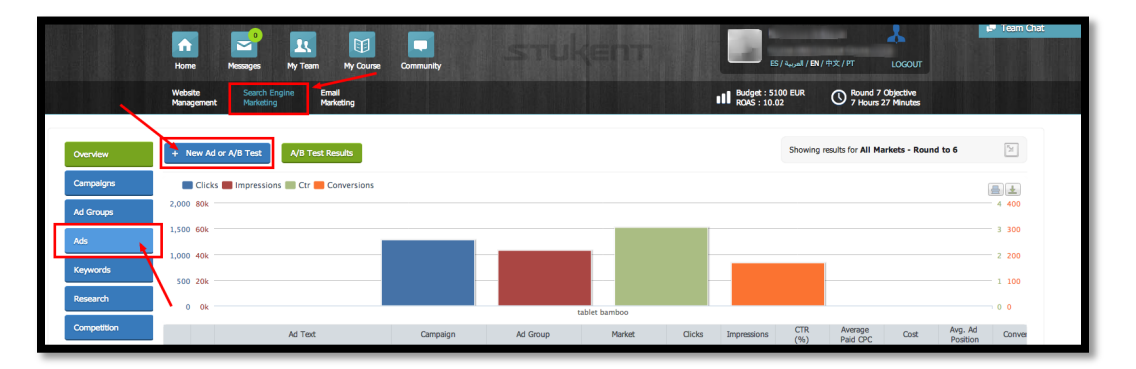

**Paso #2** – Da clic en el botón "Nuevo Anuncio o Prueba A/B" ubicado en la parte superior del lado izquierdo.

**Paso #3** – Selecciona la campaña y grupo de anuncio recientemente creados. Solo podrás crear un anuncio o una prueba A/B por campaña.

Paso #4 – Escribe el encabezado, las dos oraciones de descripción del producto, y selecciona el URL de tu página destino de reciente creación. Da clic en el botón verde "+ Crear Anuncio" ubicado en la parte inferior del lado izquierdo.

|                             | ¥                        | + 0                                                     | Create A/B Test |
|-----------------------------|--------------------------|---------------------------------------------------------|-----------------|
| ablet bamboo                | \$                       |                                                         |                 |
| Find Bamboo Tablets Here    | 0/25 Headline:           | Find Bamboo Tablets Here                                |                 |
| #1 In Mobile Bamboo Tablets | 0/35 Description line 1: | #1 In Mobile Bamboo Tablets<br>Buy Bamboo Tablets Herel |                 |
| Buy Bamboo Tablets Here!    | 0/35 Description line 2: | www.stukent.com/buy-bamboo-tablets                      |                 |
| Buy Bamboo Tablets          | Destination url          |                                                         |                 |
|                             |                          |                                                         |                 |

(Siempre podrás editar un anuncio después de que fue creado solo tienes que seleccionar el icono del lápiz que se encuentra del lado izquierdo del anuncio).

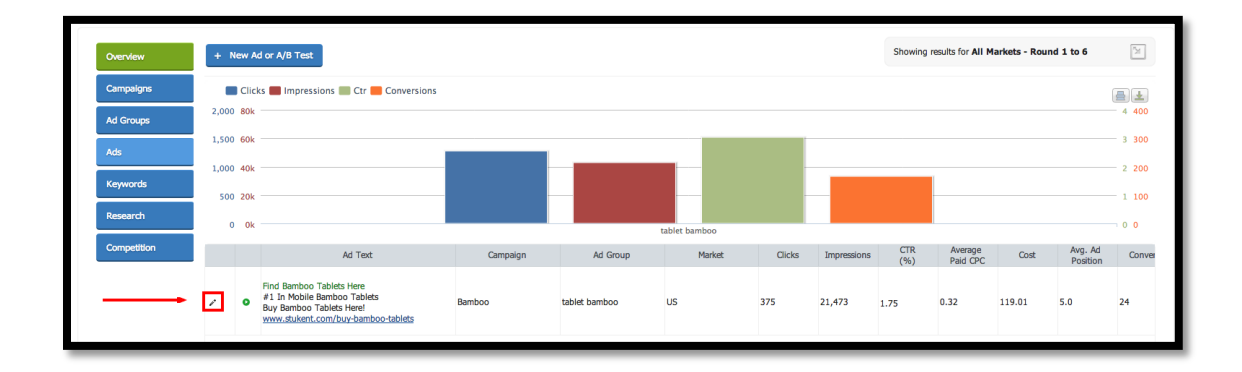

#### \*Bonus\* – ¿Qué es una Prueba A/B?

Tu anuncio has estado activo por un par de días y ahora tu jefe te pregunta cómo se ha desempeñado el anuncio. Tú le contestas que tú crees que bien. Pero a tu jefe no le gusta la palabra "creo" por lo tanto te pregunta que si tienes alguna prueba que puedas implementar y comparar el anuncio con otro para saber si está siendo exitoso o no. Tú recuerdas que tienes la opción de crear Pruebas A/B y se lo informas a tu jefe y ahora el sí está complacido con la respuesta.

#### ¿Cómo hago una Prueba A/B?

**Paso #1** - Selecciona "Mercadotecnia en Motores de Búsqueda", después da clic en el botón "Anuncios" del lado izquierdo.

**Paso #2** – Da clic en el botón azul "Nueva Prueba A/B" ubicado en la parte superior del lado izquierdo.

**Paso #3** – Posteriormente da clic en el botón verde "+ Crear Prueba A/B" ubicado en la parte superior del lado derecho.

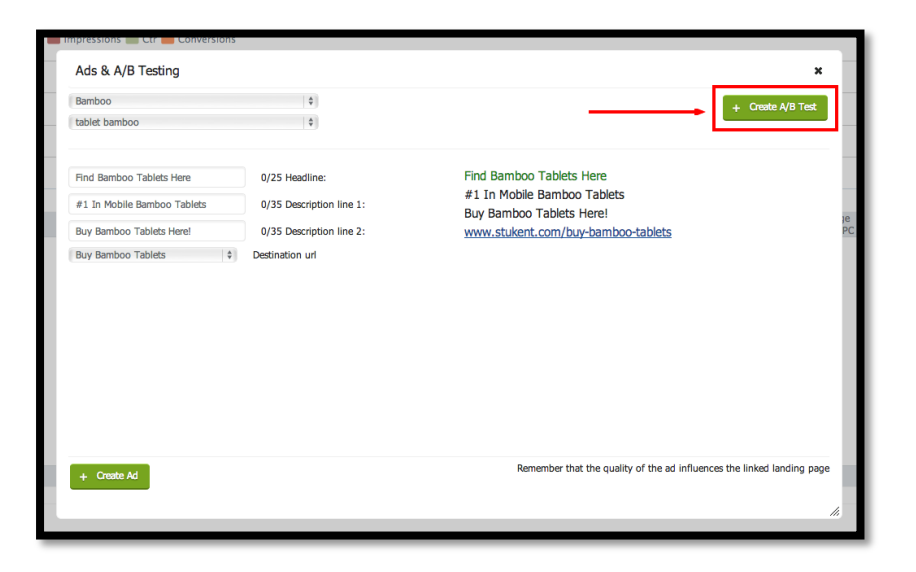

**Paso #4** – Ajusta tu segundo anuncio para que se despliegue 50% del tiempo en el motor de búsqueda Baigoo. La idea es

crear dos muy buenos anuncios y que compitan entre sí. Esto te permitirá conocer cual recibe más clics y que tableta se vende más desde tu sitio. Ya que hayas finalizado de

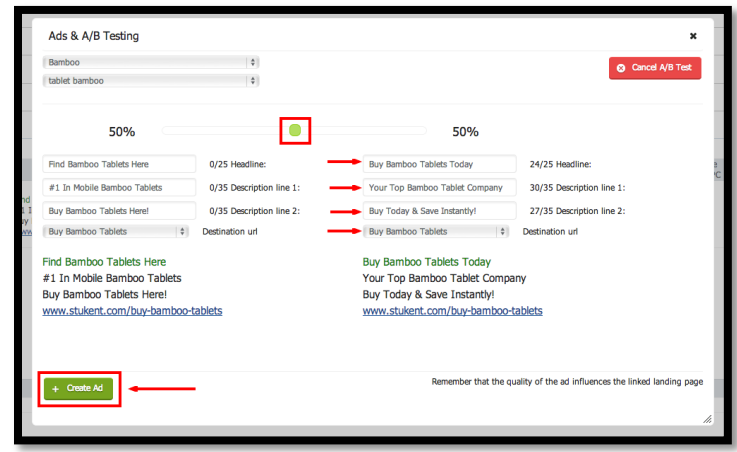

escribir el texto del anuncio, simplemente da clic en el botón verde "+ Crear Anuncio" que se encuentra en la parte inferior del lado izquierdo.

Ahora podrás ver los dos anuncios en tu tablero de anuncios y la prueba A/B se habrá creado de forma exitosa.

|                                    |  |   | Ad Text                                                                                                    | Campaign | Ad Group      | Market | Clicks | Impressions | CTR<br>(%) | Average<br>Paid CPC | Cost   | Avg. Ad<br>Position | Convers |
|------------------------------------|--|---|----------------------------------------------------------------------------------------------------|----------|---------------|--------|--------|-------------|------------|---------------------|--------|---------------------|---------|
| ,                                  |  | • | Find Bamboo Tablets Here<br>#1 In Mobile Bamboo Tablets<br>Buy Bamboo Tablets Here!<br>www.stukent.com/buy-bamboo-tablets                 | Bamboo   | tablet bamboo | US     | 375    | 21,473      | 1.75 📩     | 0.32                | 119.01 | 5.0                 | 24      |
| ,                                  |  | 0 | A/B Ad<br>Buy Bamboo Tablets Today<br>Your Top Bamboo Tablet Company<br>Buy Today & Save Instantly!<br>www.stukent.com/buy-bamboo-tablets | Bamboo   | tablet bamboo | US     | 0      | 0           | 0          | 0.00                | 0.00   | n/a                 | 0       |
|                                    |  |   |                                                                                                    |          |               |        |        |             |            |                     |        |                     |         |
| i < << Page 1 of 1 ⇒> +1 10 ‡ View |  |   |                                                                                                    |          |               |        |        | 1 - 2 of 2  |            |                     |        |                     |         |

## **Sección 7** Modificación de Palabras Clave

## Sección 7 – Modificación de Palabras Clave

En la sección #2 hiciste investigación acerca de las mejores palabras clave y tabletas para tu tienda. En la seccion #4 tuviste la opción de agregar palabras clave en grupo en la forma de temas de grupos de anuncios cuando creaste la campaña. Si no hiciste esto entonces en la sección #5 se te dio la opción de agregar palabras clave manualmente (una a la vez) creando así un grupo de anuncios.

En esta sección aprenderás como agregar palabras clave a tu campaña publicitaria. Imagina que tus anuncios han estado corriendo por un par de días y te has dado cuenta de que algunas palabras no están haciendo conversiones. Por lo tanto hiciste una nueva búsqueda de palabras clave y encontraste una muy interesante que quieres agregar. En esta sección te explicaremos como hacer eso.

### ¿Cómo hago esto?

**Paso #1** - Selecciona "Mercadotecnia en Motores de Búsqueda", da clic en el botón "Investigación" que se encuentra del lado izquierdo.

|               |        | orne' resseigs oy crim oy crime'                             | Comūnty              | stuk                                                                                                    |                          | mi =661 } as } 498 } 614 / 117                       | A loon of the second second se |
|---------------|--------|--------------------------------------------------------------|----------------------|----------------------------------------------------------------------------------------------------|--------------------------|------------------------------------------------------|----------------------------------------------------------------------------------------------------|
|               | W<br>M | febsite Search Engine Email<br>anagement Marketing Marketing |                      |                                                                                                    | II Budgi<br>ROAS         | et : 2100 EUR O Round 7 Obj<br>: 10.02 O Round 7 Obj | ective<br>Minutes                                                                                                    |
| Dverview      | +      | Add Keywords                                                 | KEYWORDS BELOW, CLIC | K THIS BUTTON                                                                                                    |                          |                                                      | Showing keywords for US<br>UK US                                                                                                    |
| Campaigns     |        | Keyword                                                      | Market               | Keyword<br>Competition                                                                                                  | Average<br>Search Volume | Approximate<br>CPC                                   | Round<br>Search Trends                                                                                                    |
| d Groups      |        | tablet                                                       | US                   | High                                                                                                    | 90500                    | 3.91                                                 |                                                                                                    |
|               |        | android tablet                                               | US                   | High                                                                                                    | 90500                    | 1.55                                                 |                                                                                                    |
| as            |        | hp tablet                                                    | US                   | Medium                                                                                                    | 74000                    | 0.64                                                 |                                                                                                    |
| rywords       |        | tablet pc                                                    | US                   | High                                                                                                    | 49500                    | 1.96                                                 |                                                                                                    |
|               |        | amazon tablet                                                | US                   | Low                                                                                                    | 40500                    | 0.77                                                 |                                                                                                    |
| esearch       |        | acer tablet                                                  | US                   | High                                                                                                    | 33100                    | 0.91                                                 |                                                                                                    |
| ompetition    |        | asus tablet                                                  | US                   | High                                                                                                    | 33100                    | 0.63                                                 |                                                                                                    |
|               |        | samsung tablet                                               | US                   | High                                                                                                    | 33100                    | 1.21                                                 |                                                                                                    |
|               |        | sony tablet                                                  | US                   | Medium                                                                                                    | 27100                    | 0.53                                                 |                                                                                                    |
|               |        | toshiba tablet                                               | US                   | High                                                                                                    | 22200                    | 0.71                                                 |                                                                                                    |
| K THE KEYWORD | s      | best android tablet                                          | US                   | Medium                                                                                                    | 18100                    | 2.18                                                 |                                                                                                    |
| WANT TO ADD   |        | wacom tablet                                                 | US                   | High                                                                                                    | 18100                    | 0.54                                                 |                                                                                                    |
|               |        | vindows tablet                                               | US                   | High                                                                                                    | 18100                    | 1.11                                                 |                                                                                                    |
|               |        | samsung galaxy tablet                                        | US                   | High                                                                                                    | 18100                    | 1.07                                                 |                                                                                                    |
|               |        | blackberry tablet                                            | US                   | High                                                                                                    | 14800                    | 0.96                                                 |                                                                                                    |
|               |        | tablet surprise                                              | US                   | Low                                                                                                    | 12100                    | 0.12                                                 |                                                                                                    |
|               |        | galaxy tablet                                                | US                   | High                                                                                                    | 12100                    | 1.33                                                 |                                                                                                    |
|               |        | lenovo thinkpad tablet                                       | US                   | Medium                                                                                                    | 12100                    | 0.63                                                 |                                                                                                    |
|               | p      | φ # Export to Excel                                          | ue.                  | re <e 1="" 4<="" of="" page="" td=""><td>NOTICE THER</td><td>E ARE MORE KEYWORDSIII</td><td>View 1 - 21 of 100</td></e> | NOTICE THER              | E ARE MORE KEYWORDSIII                               | View 1 - 21 of 100                                                                                                    |

**Paso #2** – Navega por la lista de palabras; puedes aumentar el número de palabras que aparecen en una página o bien puedes ir a las siguientes páginas para revisarlas.

También tienes la opción ubicada del lado izquierdo en la parte inferior de hacer una búsqueda de la lista bajo ciertos criterios, actualizar la lista o bien exportar la lista a Excel para examinarla.

Cuando te encuentras palabras que quieres agregar da clic en la casilla del lado izquierdo. Cuando termines de navegar solo da clic al botón azul "+ Agregar Palabras Clave" ubicado en la parte superior del lado izquierdo.

**Paso #3** – Ahora necesitas seleccionar la campaña apropiada y el grupo de anuncios indicado para colocar tus nuevas palabras clave. Si has creado múltiple campañas y grupo de anuncios entonces podrás ver estas opciones desplegadas para tu seleccionar la opción más indicada. Si solo has creado una sola campaña y un solo grupo de anuncios entonces esto será lo único que se desplegara. Y por último necesitaras seleccionar "Guardar" para que se registren los cambios. Podrás ver las palabras clave al dar clic en el botón "Palabras Clave" del lado izquierdo.

|              |              | ×                                 |
|--------------|--------------|-----------------------------------|
|              |              |                                   |
| Salact Ad G  | 20110        |                                   |
| Select Ad Gi | oop          |                                   |
| tablet and   | droid        |                                   |
|              |              |                                   |
|              |              |                                   |
|              |              |                                   |
|              |              | Save                              |
|              |              |                                   |
|              |              | Cancel X                          |
|              |              |                                   |
|              |              |                                   |
|              | Select Ad Gr | Select Ad Group<br>tablet android |

## **Sección 8** Campaña de Correo Electrónico

### Sección 8 – Campaña de Correo Electrónico

Cuando creaste tu página destino en la sección #3, incluiste una forma para capturar información de tus prospectos incluyendo su cuenta de correo electrónico. Las personas que visitan tu sitio pueden decidir compartir su cuenta de correo contigo si sienten que recibirán algo importante de tu parte.

Tu jefe está orgulloso del trabajo que has hecho hasta ahora en la página de la compañía. Ahora él quiere que contactes a todos los prospectos por medio del correo electrónico para promover las tabletas.

#### ¿Cómo hago esto?

**Paso #1** – Selecciona la opción "Campaña de Correo Electrónico". Una vez que estas en el tablero de campañas de correo electrónico es aconsejable leer la seccion "Aprender Más". Esta sección explica los conceptos clave y cuáles serán tus objetivos.

**Paso #2** – Dar clic en el botón verde "Crear tu Primera Campaña de Correo Electrónico".

**Paso #3** – Asígnale un nombre a tu campaña y selecciona el

tipo de audiencia que quieres contactar "clientes" o "prospectos" y dar clic en siguiente paso.

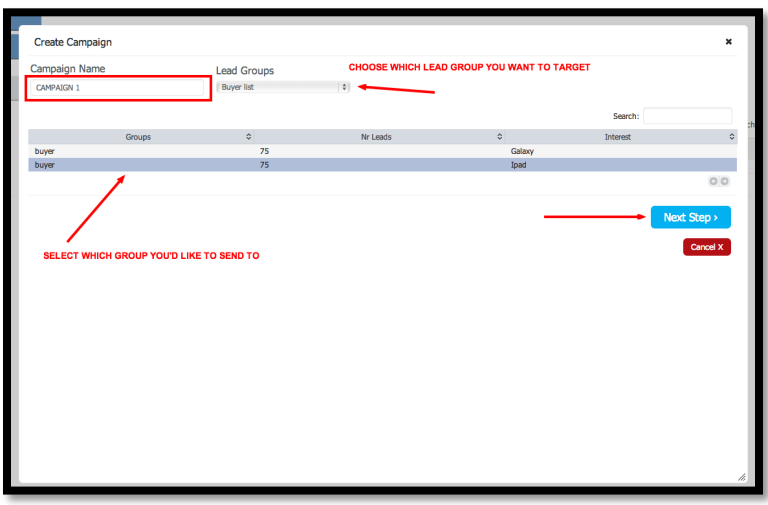

Paso #4 – Personaliza tu mensaje de correo electrónico escribiendo el título del correo, nombre del producto, especificaciones y beneficios. También tendrás que seleccionar a que página destino este correo enviara tráfico. Dar clic a "Guardar Campaña" para finalizar.

| ersion A                                |                         |  |  |
|-----------------------------------------|-------------------------|--|--|
| STUKENT WE                              |                         |  |  |
| PRODUCT NAME<br>FEATURES<br>DESCRIPTION | HERO IMAGE              |  |  |
| GIANT LINK select landing page          | LIMITED OFFER<br>BANNER |  |  |
| STUKENT LOGO / UNSUSCRIBE LINK          | SOCIAL LINKS            |  |  |

**Paso #5** – Puedes seleccionar hacer una Prueba A/B para tu campaña de Correo Electrónico. Esto te permitirá crear un segundo correo ligeramente diferente al primero. Los dos correos serán enviados a tus subscriptores y tú podrás ver cual correo convierte mejor. A tu jefe, esto le sorprenderá.

Revisa la pantalla inferior. Es fácil y rápido programar una Prueba A/B. Solo tienes que dar clic en el botón verde "Crear Prueba A/B". Llena los dos formatos de correos electrónicos con distinto texto. Así podrás comparar cual atrae más tráfico y cual convierte mejor. Guardar la campaña y listo has terminado.

| • 5                                   | 50%                                                                                                    |
|---------------------------------------|----------------------------------------------------------------------------------------------------|
| Version B<br>Cool Email Subject Line  | Email Subject                                                                                                    |
| STUKENT                               | WEBSITE                                                                                                    |
| PRODUCT NAME<br>Product A<br>FEATURES |                                                                                                    |
| GE PRODUCT NAME PRODUCT NAME FEATURES | HERO IMAGE                                                                                                    |
| PRODUCT NAME<br>Product C<br>FEATURES | BIG LINK buy-android-tablets                                                                                                    |
| STUKENT LOGO / UNSUSCRIBE LINK        | SOCIAL LINKS                                                                                                    |
|                                       | Version B<br>Cool Email Subject Line<br>PRODUCT NAME<br>PRODUCT NAME<br>PRODUCT NAME<br>PRODUCT NAME<br>PRODUCT NAME<br>PRODUCT NAME<br>PRODUCT NAME<br>PRODUCT NAME<br>PRODUCT NAME<br>PRODUCT NAME<br>FEATURES<br>STUKENT LOGO / UNSUSCRIBE LINK |